#### Ограничение доступа при помощипрограмм родительского контроля

Функционал родительского контроля предлагается популярными ан- тивирусами расширенных версий (Dr. Web Security Space, Kaspersky Internet Security) и сторонними программами. Родительский контроль позволяет **настроить** компьютер таким образом, чтобы определенный пользователь (ребенок) не имел доступа к тем или иным ресурсамв Интернете, не мог запускать определенные приложения на компьютере (например, игры) или имел ограниченный по времени доступ. Чем хорошо такое решение? Тем, что имея доступ к компьютеру, ребенок гарантированно огражден от нежелательных сайтов и не потратит на игру целый день. Можно настроить список дозволенных ресурсов и запретить все остальные, можно запретить определенные и разрешить все остальные. Можно настроить доступ к игре только на определенное время. Настройки достаточно гибкие.

Чем плохо? Тем, что ребенок без проблем получит доступ к интересующим его ресурсам в гостях у друга.

Еще одна проблема родительского контроля заключается в том, что ребенок рано или поздно столкнется с негативным контентом и будетк этому не подготовлен. Блокировать или нет — решать вам. Есть контент, который уж точно нужно блокировать. Например, надоедливые рекламные баннеры на сайтах, которые ведут на порносайты. Это полезно и для взрослых, ведь пользоваться Интернетом без реклам намного удобнее и приятнее. И делается это очень просто и бесплатно расширением для браузера AdBlock (приложение 1). Точно нужно блокировать доступ к порносайтам (хотя их очень сложно заблокировать все).

Мы считаем, что родительский контроль — очень нужный инструмент для защиты детей младшего возраста. Для подростков этот метод явно недостаточен, если применять только его, он **принесет** больше вреда, чем пользы.

### Блокировка рекламы на сайтах

Рекомендуется всем, поскольку делает пользование Интернетом удобным и более безопасным. Данный способ блокирует только рекламу.

## 1. Установите браузер Google Chrome

Браузер — программа, при помощи которой пользователь просматривает webстраницы. Например, браузером является известный Internet Explorer(значок в виде синей буквой «е»). Рекомендуем пользоваться такими браузерами, как Google Chrome, Mozilla Firefox, Opera. Они намного быстрее, безопаснее и удобнее. Рекламу можно заблокировать в любом из них, способ одинаковый, тут мы описываем блокировку рекламы для браузера Google Chrome.

Адрес для установки Google Chrome: google.com/chrome. На этой и следующих страницах вы получите все инструкции по установке.

#### 2. Зайдите в меню управления расширениями

Когда браузер установлен, запустите его. В правом верхнем углу нажмите на кнопку с тремя полосками (при наведении указателя всплывает надпись

«Настройка и управление Google Chrome»), выберите «инструменты», затем «расширения». Нажмите «еще расширения». См. изображения.

Примечание. Расширение — это программный модуль к вашему браузеру, который повышает его функционааьность. Есть множество расширений под самые разные задачи. Блокировщик рекламы — AdBlock — одно из расширений.

| google.com/intl/ru/chrome/browser/welcome.html                                                                                                  |                          |                         |                              | ☆ 🛯               |
|----------------------------------------------------------------------------------------------------|--------------------------|-------------------------|------------------------------|-------------------|
|                                                                                                    |                          |                         | Новая вкладка                |                   |
| chrom                                                                                                    | БРАУЗЕР ИН               |                         | Повое окно в режиме инкогнит | Ctrl+N<br>когнито |
| Вас приветствует<br>Средонос<br>Вы используете новый быстрый вебряузер . Наде ите указатель мыши на расположенн<br>ниже, и получите три совета. |                          | 0, 11 <i>111 (</i><br>) | <u>"</u> ""*                 |                   |
|                                                                                                    |                          | Сохранить страницу как  |                              |                   |
| Δ                                                                                                    |                          |                         | Печать                       | Ctrl+P            |
|                                                                                                    | енил                     |                         |                              |                   |
|                                                                                                    | Расширения               |                         | История                      |                   |
| ← → C                                                                                                    | Диспетчер задач          | Shift+Esc               | Загружи                      |                   |
|                                                                                                    | Удаление данных о прос   | Ctrl+Shift+Del          | Войти в Chrome               |                   |
|                                                                                                    |                          |                         |                              |                   |
| Hy                                                                                                    | Просмотреть исходный код |                         |                              |                   |
|                                                                                                    | Инструменты разработчика | Ctrl+Shift+1            |                              |                   |
|                                                                                                    |                          |                         |                              |                   |

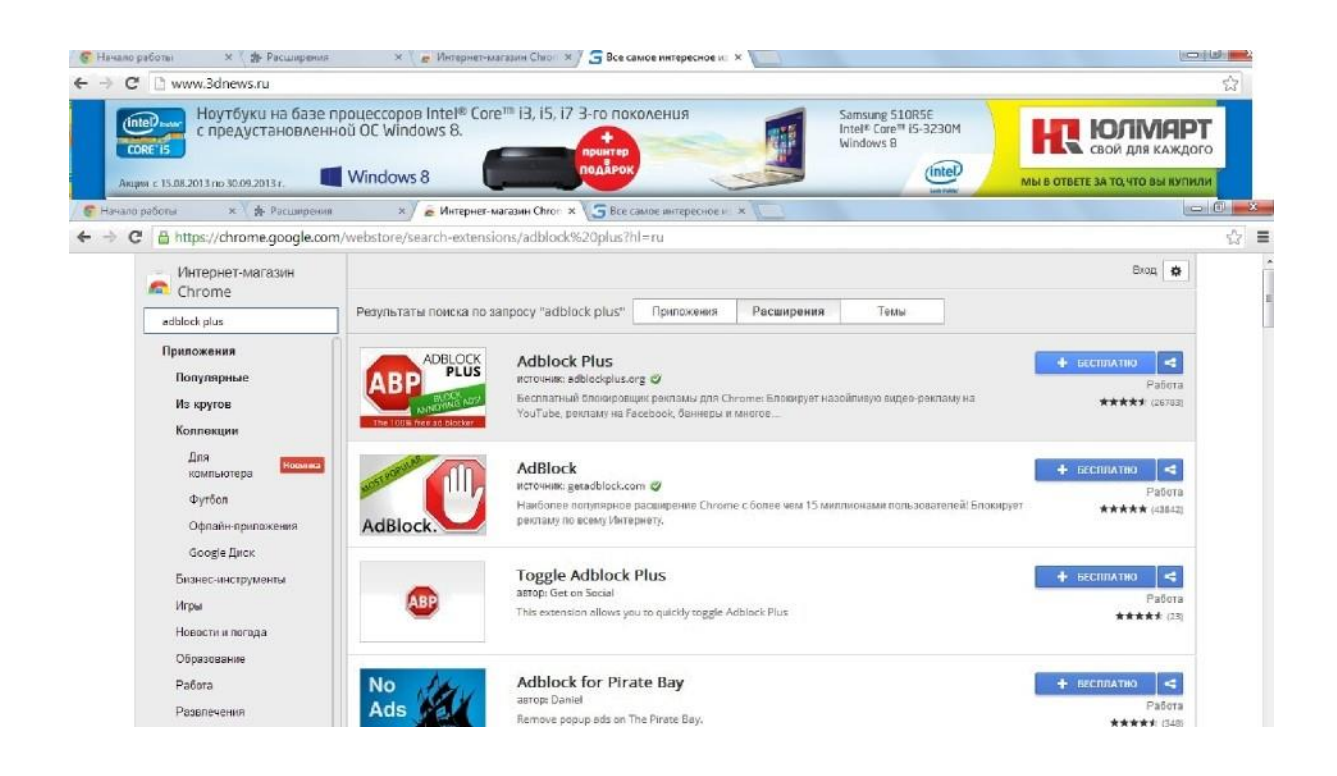

## 3. Наберите в строке поиска в левой части окна «AdBlock Plus»

В основной части окна появятся расширения, как на изображении. Нажмите «+бесплатно», потом «добавить». Расширение установится автоматически.

Теперь реклама и большинство баннеров в Интернете отключены для вас, пользоваться стало намного удобнее и безопаснее. Назойливый баннер больше не заставит перейти на сайт с вредоносным кодом, а ребенок не увидит порно-баннер.

# СПОСОБЫ КОНТРОЛЯ РЕБЕНКА В СЕТИ ИНТЕРНЕТ

Контролируйте деятельность ребенка в Интернете с помощью специального программного обеспечения:

• родительский контроль (Пуск - Панель управления - учетные записи пользователей и семейная безопасность - установить родительский контроль);

• программы фильтрации Обзор программ и ссылки на сайты разработчиков посмотреть на сайте Лиги безопасного интернета www.ligainternet.ru;

- журнал просмотренных web-страниц.
- используйте настройки безопасного поиска (установка запрета на

открывание сайтов определенной тематики) и защитите их паролем;

•используйте фильтры (установка запрета на определенное содержание) и другие инструменты защиты;

•используйте безопасный режим (не видна запретная информация) в социальных сетях.

## Настройка родительского контроля

Заберите в строие лохсха в хевойчасzи охна «AdBlock Plus»

В основной части окна появятся расширения, как на изобраікении. Наікмите «+беспаатно», потом «добавить». Расширение установится автоматически.

Теперь реклама и большинство баннеров в Интернете отключены для вас, пользоваться стало намного удобнее и безопаснее. Назойаивый баннер больше не заставит перейти на сайт с вредоносным кодом, а ре- бенок не увидит порно-баннер.